# PANDUAN PENGGUNAAN APLIKASI SISTEM INFORMASI MONITORING PERKEMBANGAN ANAK (SIMOBA) BERBASIS WEB

# DAFTAR ISI

### LEMBAR JUDUL PENGGUNAAN APLIKASI

### DAFTAR ISI

### PANDUAN PENGGUNAAN APLIKASI UNTUK ADMINISTRASI

# 1.1 Login Aplikasi

### 1.2 Mengakses Menu Admin ( Tata Usaha )

- 1.2.1 Mengakses Log in dengan email admin dan password
- 1.2.2 Mengakses Data Guru
- 1.2.3 Mengkases Data Kelas
- 1.2.4 Mengakses Data Nilai
- 1.2.5. Mengakses Nilai Akademik
- 1.2.6. Mengakses Nilai Kesehatan
- 1.2.7. Mengakses Nilai Perkembangan
- 1.2.8. Mengakses Cetak Nilai

# PANDUAN PENGGUNAAN APLIKASI UNTUK GURU

- 1.3 Mengakses Menu Guru
- 1.3.1 Mengakses Log in dengan email dan password
- 1.3.2 Mengakses Data Kelas
- 1.3.3 Mengakses Data Nilai
- 1.3.4. Mengakses Nilai Akademik
- 1.3.5. Mengakses Nilai Kesehatan
- 1.3.6. Mengakses Nilai Perkembangan
- 1.3.7. Mengakses cetak

### PANDUAN PENGGUNAAN APLIKASI UNTUK ORANG TUA

### 1.4 Mengakses menu Orang tua

- 1.4.1. Mengakses log in dengan nama siswa dan password
- 1.4.2. Mengakses Data Kelas
- 1.4.3. Mengakses Data Kelas
- 1.4.4. Mengakses Data Nilai
- 1.4.5. Mengakses Data Kesehatan
- 1.4.6. Mengakses Data Kemampuan

Aplikasi monitoring perkembangan anak dapat digunakan untuk tiga jenis pengguna, yaitu administrasi , guru dan orang tua. Adapun tata cara pengguna sebagai berikut :

1. Administrasi Aplikasi

Untuk administrasi ( tata usaha ) masuk dalam aplikasi melalui halam login dengan memasukkan email sebagai user dan password.

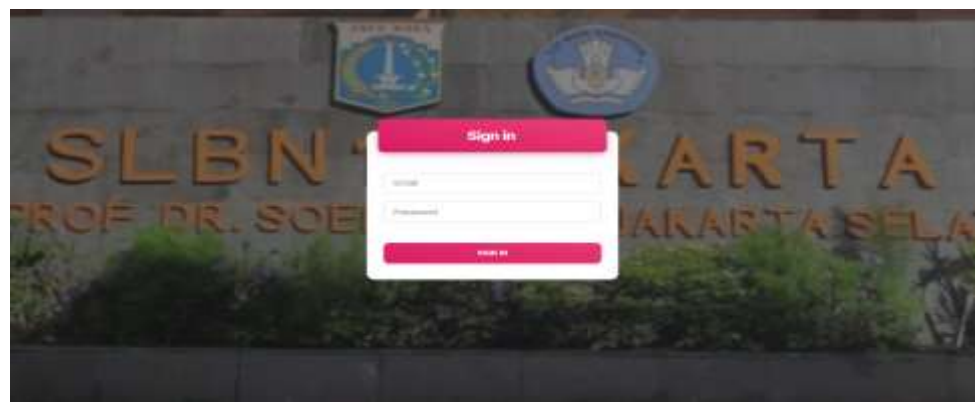

Gambar 1. Halam Login

Apabila user memasukkan email dan password dengan benar, maka akan masuk ke dalam aplikasi. Berikut tamppilannya.

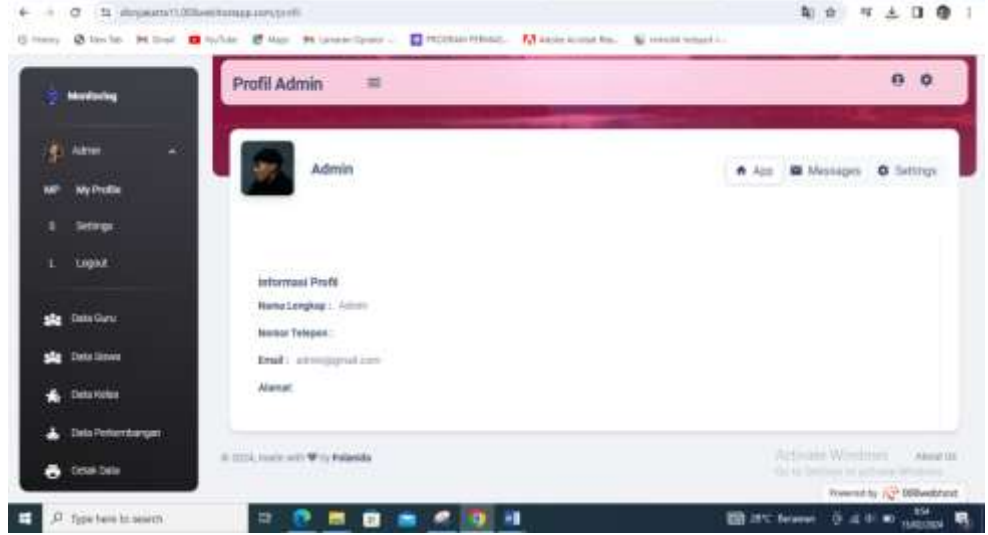

Gambar 2. Halaman dashboard

Diadalam aplikasi Monitoring perkembangan anak ini, administrasi atau TU memiliki beberapa menu yang dapat di akses, diantaranya :

- 1. Menu Beranda : pada menu ini terdapat menu untuk melihat siswa
- 2. Menu Data Siswa : pada menu ini terdapat menu untuk menambahkan siswa baru
- 3. Menu Data Kelas : pada menu ini terdapat menu untuk menambahkan kelas baru
- 4. Menu Data Nilai : pada menu ini terdapat menu untuk menambahkan nilai akademik, nilai Kesehatan dan nilai perkembangan anak

5. Menu Cetak : pada menu ini terdepat menu untuk mencetak nilai akademik, nilai Kesehatan dan nilai perkeembangan anak

Penjelasan masing – masing menu yang dapat diakses, yaitu sebagai berikut :

A. Menu Beranda

Pada menu ini terdapat Menu Data Guru. Berikut adalah tampilannya:

| + O (5 atteprarafild)    | And Processing States States |                       |                          | 新兴 四子                |               |
|--------------------------|----------------------------------------------------------------------------------------------------|-----------------------|--------------------------|----------------------|---------------|
| theory Sheelds Millers . | a talide 🔮 Hapi de Larmendonia - 🔲 Holdani reta                                                                                                    | No. 13 Addres Austral | thai. 🐮 minim balani i . |                      |               |
| 👷 Maniforteç             | Data Guru 🗧                                                                                                    |                       |                          | 0                    | ٥             |
|                          | Deftar Guru                                                                                                    |                       |                          |                      |               |
| Atte: n                  |                                                                                                    |                       |                          |                      |               |
| NP NyPolle               | 21 • orbite propage                                                                                                    |                       |                          | Seed.                |               |
| 1 Siting                 |                                                                                                    | mer marr              |                          | 2 Name and a C       | -             |
| 1 Liquet                 | Valarina Siaripar S.pd                                                                                                    | 188                   | whitesperature.          |                      |               |
| site Dela Sera           | Sri Anthani S pd                                                                                                    | 1.6.0                 | statistic protone        |                      |               |
| ste Detrieve             | Exit Ross Amalia 5.pd                                                                                                    | tine."                | fasilinajigsal.com       |                      |               |
| Deta futia               | Erni Widkestuti, 5.pd                                                                                                    | 100                   | 110Wdwikiggnatuse        |                      |               |
| Data Perkentiangen       | Filey Numil A, 5 pd                                                                                                    | 124                   | Tependograd.com          |                      |               |
| Code Date                | Sina Permata Sati, 5.pd                                                                                                    | rà#                   | reprintment profilem     | Activity Windows     |               |
|                          | Malinda Siswanti, 5 pd                                                                                                    | ±11.4                 | and the second states    | Parameter (2)        | and the state |
| P Systems to search      | in 💽 🖬 🗊 📩 🐔 🚺                                                                                                    | 1                     | CO arc N                 | dager meh. 😨 🕫 🖬 🖬 , | 1945          |

Gambar 3. Menu Data Guru

| + +   | 0 14 departed 20040 | nataanaan (kerdutyaan<br>lala 🖉 biya 🕫 iseon | (parter - 📄 Petitional Metallica - ) | 👷 Annas Annas (mar. 👋 marata Annas | <b>N</b> 0                      | # 5 0 0 i         |
|-------|---------------------|----------------------------------------------|--------------------------------------|------------------------------------|---------------------------------|-------------------|
|       | Alustrates          | Tambah Guru                                  | -                                    |                                    |                                 | 0 0               |
|       |                     |                                              | Biodata Gunu                         |                                    |                                 |                   |
| 15    | Anna -              |                                              | Name Longiture                       | Automate Carlor                    |                                 |                   |
| - 340 | Ny Polite 1         |                                              | anal .                               | Artist.                            |                                 |                   |
| - 18  | Settings            |                                              |                                      | 1.6.4 Turnerspi                    |                                 |                   |
| -     | kagest -            |                                              | Alamat                               |                                    |                                 |                   |
| 14    | tern forts          |                                              |                                      |                                    |                                 |                   |
| -     | Detablem            |                                              |                                      | 20                                 |                                 |                   |
|       | Clarie Kalies       |                                              |                                      |                                    | -                               |                   |
|       | Data Ferlandungan   |                                              |                                      |                                    |                                 |                   |
|       | Contrais Conta      | 0.2234, mail: eth 9 by 0                     | native Toto for a bottler web-       |                                    | Courter Tall 1 of Ministry Tall | Constant Constant |
|       | Type here to search | 18 💽 🖬                                       | 0 3 -                                |                                    | ER PORT - D A                   | di al managa      |

Gambar 4. Tambah Data Guru Baru

#### B. Menu Data siswa

Pada menu ini terdapat menu untuk memasukkan nama siswa , NIS, Alamat, no telepon, nama orang tua . Berikut adalah tampilannya:

| Harry & Harrison By Date: A harrison | oo ef naa 🤋 permitana 🖕 🖬 n<br>Data Siswa 👄 | engead i | nnac. Na      | na foodaf | 744. 56 | 100.00 kmp.e |                                                                                                    |                    |             |
|--------------------------------------|---------------------------------------------|----------|---------------|-----------|---------|--------------|----------------------------------------------------------------------------------------------------|--------------------|-------------|
| g manang<br>g Assa                   | Data Siswa 🛛 =                              |          |               |           |         |              |                                                                                                    |                    | 0           |
| () Abres -                           |                                             |          |               |           |         |              |                                                                                                    |                    | 200         |
|                                      | Deffer Sizes                                |          |               |           |         |              |                                                                                                    |                    | -           |
| we synalla                           | Political strategy                          |          |               |           |         |              |                                                                                                    | and a state of the | Carrier     |
| 3 509                                | 21 · contractor page                        |          |               |           |         |              |                                                                                                    | however, and       |             |
| L Linguid                            |                                             |          |               |           |         | -            |                                                                                                    | -                  | -           |
| also take there                      | Abbed Nellun Nabes                          |          | production    |           | 1.0.4   | 1242-528     | and in a                                                                                                    |                    |             |
| alle Sala Seres                      | Birgh Haifa Rilde                           |          | 0120034000144 | 111       | 18.0    | prompton .   | 2008-01-14                                                                                                    |                    | Tursterp    |
| 🛸 Data Kalua                         | Muhammad Rasyldin Rahmas Salm               |          | 11-404047144  | m         | 1.6.0.  | in her       | 3399-10-10                                                                                                    |                    | Terrorge    |
| 👗 Tata Petersangan                   | Mitta Rubbaniyoh                            |          |               |           | 1.0.0   | permanent    | 20030110110                                                                                                    |                    | Tennege     |
| 🖶 telek bela                         | Rules Putz                                  |          | 0174020710101 | 800       | 1.0.0   | percepter    | TALL OF ALL AND ADDRESS OF ALL ADDRESS OF ALL ADDRESS ADDRESS |                    |             |
|                                      |                                             | -        |               |           | _       |              |                                                                                                    | Panisting Par      | 009waktural |

Gambar 5. Halaman Data Siswa

Pada menu ini, pengguna dapat memasukkan data siswa baru yaitu dengan memasukkan nama siswa, NIS, Alamat, no telp, dan nama orang tua, selanjutnya pengguna mengklik tombol simpan. Hasil dari oroses trsebut akan menyimpan data siswa baru yang dijelaskan pada halaman gambar 6

| · · · · · ·                                                                                                    | and a set of the set of the set o |                                      | ** * * 1 0 0 1                   |
|----------------------------------------------------------------------------------------------------|----------------------------------------------------------------------------------------------------|--------------------------------------|----------------------------------|
| Q Hyper Q Inc. 14 (H (m))                                                                                                    | Sealar Characteria - Contraction                                                                                                    | ML. Manager International States     |                                  |
| 🔮 weening                                                                                                    | Tambah Siswa 😑                                                                                                    |                                      | 0.0                              |
| ĝ                                                                                                    |                                                                                                    |                                      |                                  |
| Mr. Myretta                                                                                                    |                                                                                                    | Tambah Siswa Baru                    |                                  |
| The second second secon | Then soft                                                                                                    | unnation will let up know more about | Fort                             |
| the strapped                                                                                                    |                                                                                                    |                                      |                                  |
| and the local                                                                                                    |                                                                                                    | annelite (re-                        |                                  |
| and that there                                                                                                    | Biodata Słowa                                                                                                    |                                      |                                  |
| 1 Cala Poles                                                                                                    | hereiterghe                                                                                                    |                                      |                                  |
| 👗 - Data Parter Bargan                                                                                                    |                                                                                                    | and an                               |                                  |
| G Creat Date                                                                                                    | sansan.                                                                                                    | <ul> <li>183104000</li> </ul>        | Actually Without                 |
| and the second second second second second second second second second second second second second second second                                                                                                    |                                                                                                    |                                      | Property by 12" Stillard Tool    |
| P. Spelawiki seatt                                                                                                    | - E 🖸 💼 💼 🖉 🔯                                                                                                    |                                      | 10" Sebagariowell Q di th 40 100 |

Gambar 6. Halaman Tambah Data Siswa Baru

C. Menu Data Kelas

Pada menu ini terdapat menu untuk menambahakan kelas baru apabila di sekolah dibuka kelas baru saat tahun ajaran baru

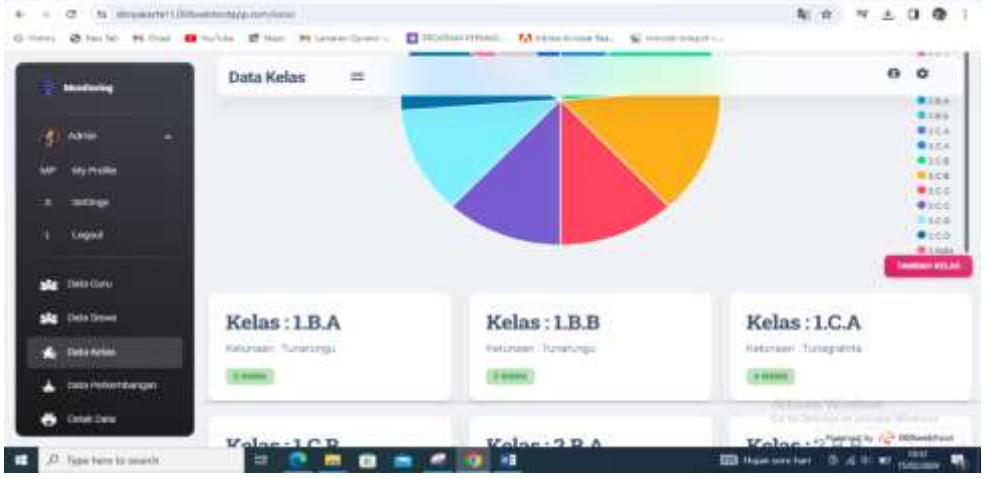

Gambar 7. Halaman Kelas

Pada menu ini, pengguna dapat menambahkan kelas baru yaitu dengan memasukkan kelas sesuai dengan tingkatan dan juga jenis kelas sesuai ketunaan. Hasil dari Proses tersebut menghasilkan kelas baru yang ada pada gambar 8.

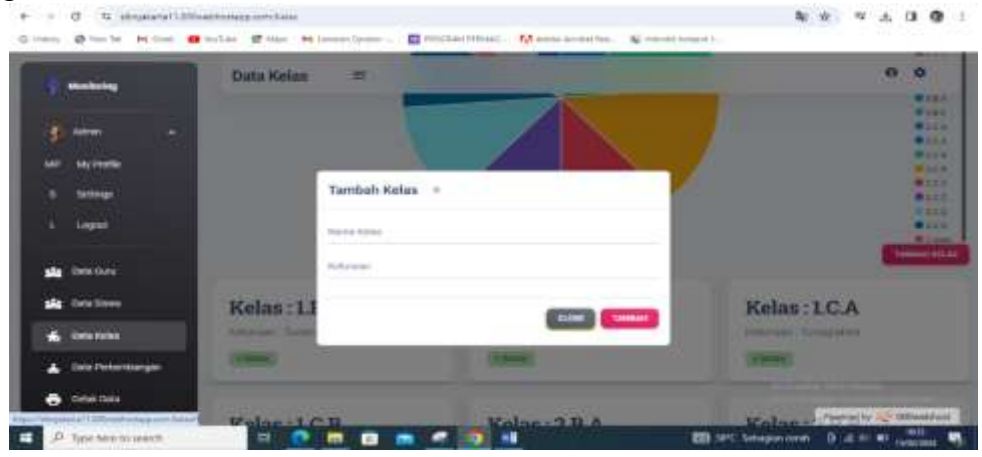

Gambar 8. Halaman Kelas Baru

#### D. Menu Data Pekembangan

Pada menu ini terdapat menu untuk menambahakan Data Perkembangan siswa antara lain nilai akademis, nilai Kesehatan, nilai perkembangan serta terdapat grafik dari perkembangan masing – masing nilai tersebut

| ÷ +    | 0 # monauti         | Cliffeetblidtaup comparised any pri-         |              |                       | 0.14                                                                      | 0.0             |
|--------|---------------------|----------------------------------------------|--------------|-----------------------|---------------------------------------------------------------------------|-----------------|
| 5 kina | @ healide M Louis   | 😐 technie 😢 Mage - Mit Lampin Company. 💼 Mit | SONA REPARE. | No Advise Association | in. Si mentingati.                                                        |                 |
| 1      | Alanthoring         | Halaman Perkembangan                         | ÷.           |                       |                                                                           | 0               |
| 19     | - MIN               |                                              |              |                       |                                                                           |                 |
| мe     | Vy Polic            | Daftar Sizwa                                 |              |                       |                                                                           |                 |
|        | lantsings           | 10 🐱 mennilar page                           |              |                       | timer b.                                                                  |                 |
|        | Lugiul.             |                                              |              |                       |                                                                           |                 |
| *      | Data Gana           | Attac Paske Notes                            | TRA.         | Topo Lana             | J. Gaugo Hose To, 2 No. 21 PT 5-021 Price Manparo, Manparo,               | Page 18998 127  |
| *      | Deta linee          | Supervaloration                              | TRA.         | percenta an           | J. Relation from a character and an ITT To the Department Comprision. And | egan Jatan 1    |
|        | Deta Ketas          | Nobaristiad Pasystilli Rahman Salim          | 505          | 10011001              | J. Designed Poly Brands No. 11 NY 23/12 Popular Band Panel M              | 1000 AND 121    |
|        | Della Periotikangan | Note Patteryvel                              | 10.4         | bendered              | J. Personal Sand V. No.41 IT 211/07 Personal Percesse Jan                 | # 12780         |
|        | Crist Data          | Farse Putz                                   | 3865         | perceptant.           | al Meetrop Wada Tetur 16: 11 III 2008 Frank Hergen Ante I                 | 10.100101000    |
|        |                     | Andreas Predigile Arcologi                   | 188          | Sale faile            | B Personal Sumo Heats 2017 32/02 Personal (Personal Personal Control Inc. | DOOwethani      |
| P      | Type new to search  | a 💽 🖬 🧰 📾 🤇                                  |              | 1                     | 🖽 Termiletetrarian 🔯 al de 🝽                                              | 15.00 TO 45.000 |

Gambar 9. Halaman Data Nilai

Pada menu ini terdapat menu nilai akademis, nilai Kesehatan, nilai perkembangan dan grafik, selanjutnya pengguna memasukkan nilai kelas, nilai Kesehatan, nilai pekembangan kemudian klik simpan maka data nilai – nilai tersebut akan tersimpan dan muncul digrafik pada halaman gambar 10.

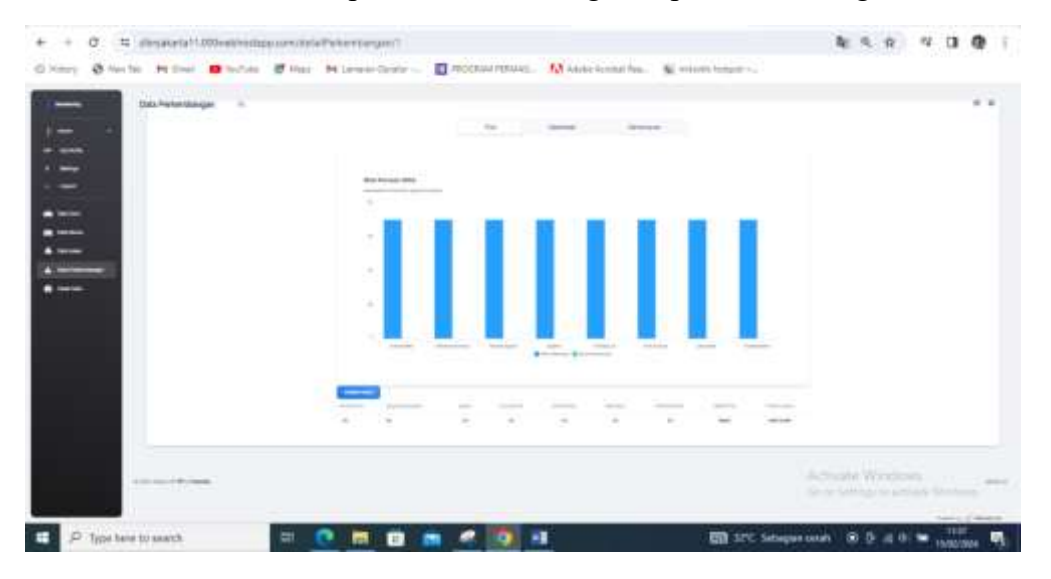

Gambar 10. Halaman Data Perkembangan beserta grafik perkembangan

Pada menu ini, pengguna dapat menambahkan nilai perkembangan baru yaitu dengan memasukkan angka atau keterangan sesuai pada form yg ada di menu tersebut. Hasil dari Proses tersebut menghasilkan data perkembangan baru yang ada pada gambar 11.

| -                       | Data Perke | Tambah Nilai +                                                                                                  |               |      |   |
|-------------------------|------------|----------------------------------------------------------------------------------------------------|---------------|------|---|
|                         |            | Materiality                                                                                                    |               |      |   |
| nam -                   |            | Parlament Schwarten                                                                                             | Annual Annual |      |   |
| n wymania<br>s settinge |            | Robust regard                                                                                                   |               |      |   |
| 1999                    |            | Apera                                                                                                    |               |      |   |
| a desiliere             |            | heri hanya                                                                                                    | a. a.         | 1000 | - |
| Columbia and            |            | The sale                                                                                                    |               |      |   |
| b Data Artist           |            | And and an and an and an and an and an and an and an and an and an and an and an and an and an and an and an an |               |      |   |
| Deservicement.          |            |                                                                                                    |               |      |   |
| CHARTEN A               | 2007-07    | Land                                                                                                    |               |      |   |

Gambar 11. Halaman Tambah Data Perkembangan

E. Menu Cetak

Pada menu ini terdapat menu cetak untuk melihat dan mencetak hasil dari pekembangan niai siswa, kemudian pengguna mengklik tombol cetak. Sistem memproses dan menghasilkan pada gambar halaman 12.

| 4      | C S second 10       | Obvetimentate comunication Cartain |                   |   |         |        | \$           | * 0 0    |  |
|--------|---------------------|------------------------------------|-------------------|---|---------|--------|--------------|----------|--|
| O Xevy | Ø for the At Deat   | • When the Manuscreen Trans.       | M Ante Sonat fee. | S |         |        |              |          |  |
| 4      | Munituring          | Cetak Data =                       |                   |   |         |        |              | θ 0      |  |
| 1      | Acres e             | Daftar Siswa                       |                   |   |         |        |              |          |  |
| - 14   | Sertings            | 28 - minu (masp                    |                   |   |         |        | Sect.        |          |  |
|        | Lagua               | -                                  |                   |   | 101,000 |        |              |          |  |
| sk     | Dathi Gursi         | Abbad Statum Nature                |                   |   | 11.6    |        | Tennege      |          |  |
| *      | Circle Divers       | filiga tulfa lifilio               |                   |   | 184     |        | Terrings     |          |  |
|        | Classe Marines      | Multanenad Rasyldie Rahman Salim   |                   |   | 100     |        | terrap.      |          |  |
|        | Cato Perkenduargam  | Hida Rabbardysh                    |                   |   | No.4    |        | hereinge .   |          |  |
|        | Central Data        | Raina Putri                        |                   |   | 164     |        | Presented by | 18 000mm |  |
| . 2    | Type have to search | - C - O - C - C - C                | 2                 |   |         | 1045 - | m. 0 .4 0.   |          |  |

Gambar 12. Halaman Cetak Perkembangan anak

Pada menu ini, pengguna dapat mencetak Data Nilai Keseluruhan yaitu dengan Mengklik Button Print yg ada di menu tersebut. Hasil dari Proses tersebut menghasilkan hasil print dari keseluruhan informasi yang ada di aplikasi monitoring. Berikut di jelaskan pada gambar 13.

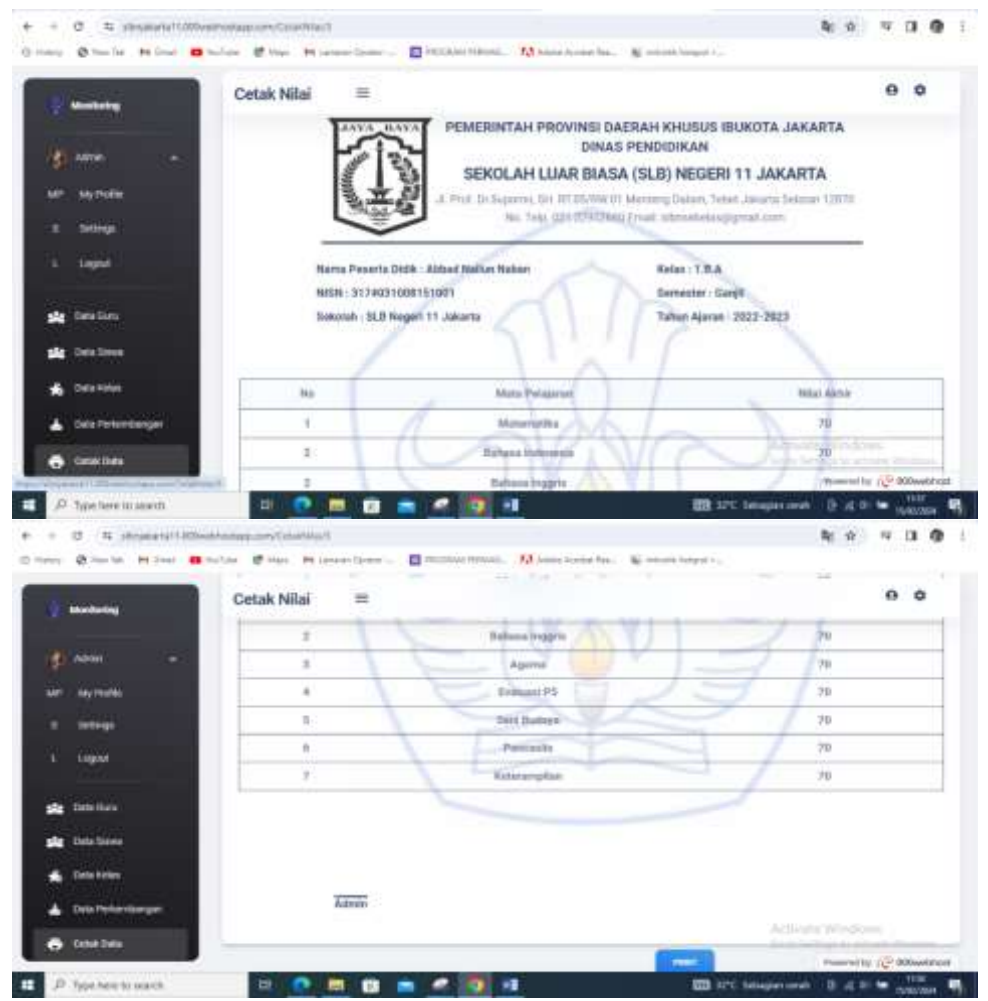

Gambar 13. Halaman Cetak Data Keseluruhan

2. Guru Aplikasi

Untuk guru masuk dalam aplikasi melalui halam login dengan memasukkan email sebagai user dan password.

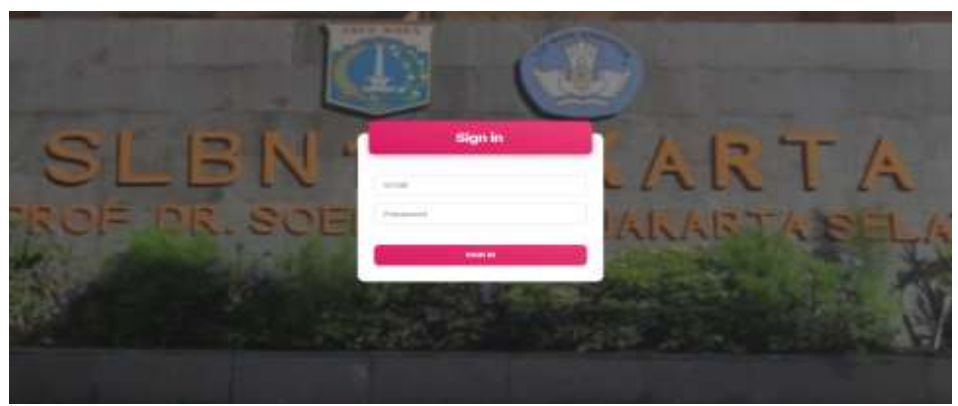

Gambar 14. Halam Login

Apabila user memasukkan email dan password dengan benar, maka akan masuk ke dalam aplikasi. Berikut tamppilannya:

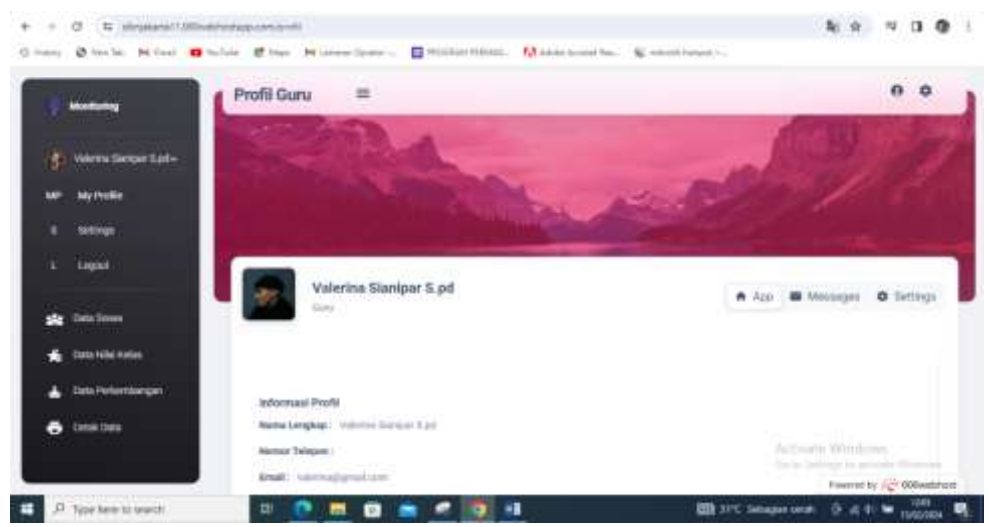

Gambar 15. Halaman dashboard

Diadalam aplikasi Monitoring perkembangan anak ini, Guru memiliki beberapa menu yang dapat di akses, diantaranya :

- 1. Menu Beranda : pada menu ini terdapat menu untuk Data Siswa
- 2. Menu Data Siswa : pada menu ini terdapat menu untuk melihat nama siswa
- 3. Menu Data Kelas : pada menu ini terdapat menu untuk mengakses kelas sesuai kelas yang diajar
- 4. Menu Data Nilai : pada menu ini terdapat menu untuk menambahkan nilai akademik, nilai Kesehatan dan nilai perkembangan anak
- 5. Menu Cetak : pada menu ini terdepat menu untuk mencetak nilai akademik, nilai Kesehatan dan nilai perkembangan anak

Penjelasan masing – masing menu yang dapat diakses, yaitu sebagai berikut :

A. Menu Beranda

Pada menu ini terdapat Menu Data Siswa. Pada Menu ini berisikan Nama Siswa, NIS, Kelas, Jenis Kelamin, tanggal Lahir, Orang Tua dan Jenis Ketunaan Berikut adalah tampilannya:

| - C it departelli             | Barthan Bart Barthan                  | TA state of              | alaria. N  | manufic terms if |                | * *             | 0.6            |
|-------------------------------|---------------------------------------|--------------------------|------------|------------------|----------------|-----------------|----------------|
| () maning                     | Data Siawa 😑                          | Aller Market             |            |                  |                | e               | • •            |
| and a sub-transformed Station | All an and service program            |                          |            |                  |                | and the second  |                |
|                               |                                       | - 142 I V                |            |                  |                |                 | -              |
| 6 715 V                       | Alabart Nation Nation                 |                          | 3.845      | -                | 1000010000     |                 | 1.000          |
| in the second                 | Dilge Haits Witte                     | in the second second     | 1.0.4      | -                | maini-ain an   |                 | Cornel and     |
|                               | Micharterond Rasyndia Balimian Solten | artisener/tearty         | 1.8.4      |                  | 200001010      |                 |                |
| atta rollar kome              | Hids Rubberdunit                      | 111410-001011004         | 1.000      | -                |                |                 | 1              |
| Late Ferterstanger            | Name Publi                            | the balance op 1 is also | 1.8.4      | -                | 20000101010    |                 | -              |
| · nosten                      | Andrian Pradiate American             |                          | in dealer. | Section Sector   | manue e la fau |                 |                |
|                               | Galle Abditati                        |                          | 1.014      |                  | and the latter | freement to 100 | 100 center and |

Gambar 16. Halaman Data Siswa

B. Menu Data Nilai Kelas

Pada menu ini terdapat menu untuk melihat nama siswa, Nilai Siswa, Evaluasi, Keterampilan, Semester dan Tahun Ajaran. Berikut adalah tampilannya:

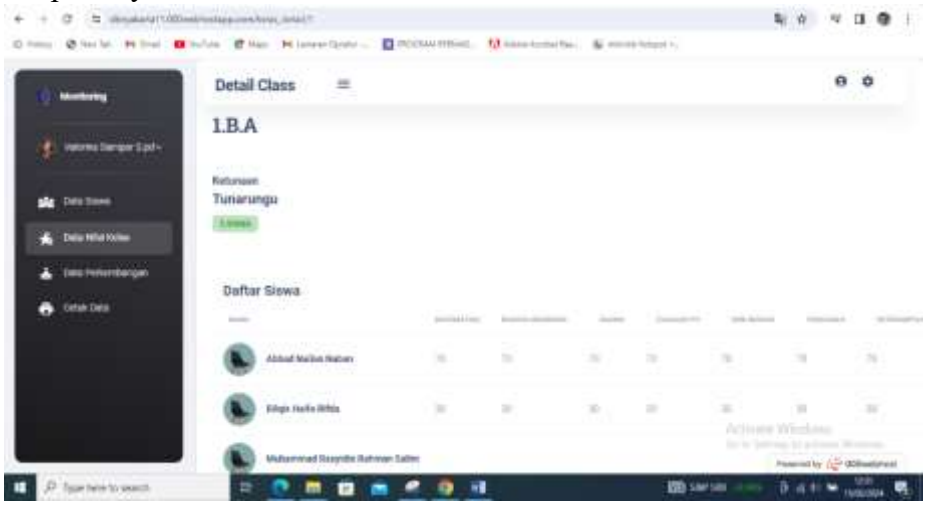

Gambar 17. Halaman Data Nilai Kelas

#### C. Menu Data Perkembangan

Pada menu ini, pengguna dapat melihat data siswa sesuai dengan siswa yang ajar nama siswa, NIS, Alamat, no telp, dan nama orang tua, selanjutnya pengguna mengklik tombol simpan. Hasil dari proses tersebut akan menyimpan data siswa baru yang dijelaskan pada halaman gambar 18

| + d to department     | registering and building and an and an and an and an and an an an an an an an an an an an an an |                 |                       | 10 A 11 0                                                               |
|-----------------------|-------------------------------------------------------------------------------------------------|-----------------|-----------------------|-------------------------------------------------------------------------|
| nere Q'herles Hiller  | Narfor & Has Artaneer Commercial (1953                                                          | ALAN PERSONAL . | MA Adams Services Sea | generate.                                                               |
|                       | Halaman Perkembangan                                                                            | =               |                       | 0 0                                                                     |
| (6) where these lasts | Deftar Siewa                                                                                    |                 |                       |                                                                         |
| and Data Stores       | (And an Charles All All                                                                         |                 |                       |                                                                         |
| 🐔 Detervite Kalee     | 44. 🔹 and not per page                                                                          |                 |                       | Derech.                                                                 |
| 📥 Della Perkenduorgan | 2000 R R                                                                                        |                 | 10000 C               |                                                                         |
| 🖶 bisebes             | Adduct Salive Materi                                                                            | 111.4           | Miles -               | J. Sample Reys Sp.2 No. 33 IV 16031 Pole Mampung Mampung Prop. Julio    |
|                       | Riduph Haufte Hijfda                                                                            | 111.4           | percepter             | A. Kalise means black Mo.30.07 11/04 Depends Dependent Johnspeel July   |
|                       | Alubaremad Ratyrdin Beliman Sales                                                               | 1,6.6.          | ball ball             | A Aperglain Publishmedichis 11 RT 32432 Populos Gami Populationggi Jana |
|                       | Natio Publica North                                                                             | 10.4            | (erroration)          | A Paratise Data N R. AND WITE Paratien Paraties intel 12765             |
|                       | Raisy Putri                                                                                     | 1.0.1           | (weerstand)           | A Memory would Treat No.10101 05850 Passe Weiggt State Real Line of     |
|                       | thereing 1 to 5 of 5 years.                                                                     |                 |                       | Formered by 72 000setting                                               |

Gambar 18. Halaman Data Perkembangan

Pada menu ini terdapat menu nilai akademis, nilai Kesehatan, nilai perkembangan dan grafik, selanjutnya pengguna memasukkan nilai kelas, nilai Kesehatan, nilai pekembangan kemudian klik simpan maka data nilai – nilai tersebut akan tersimpan dan muncul digrafik pada halaman gambar 19.

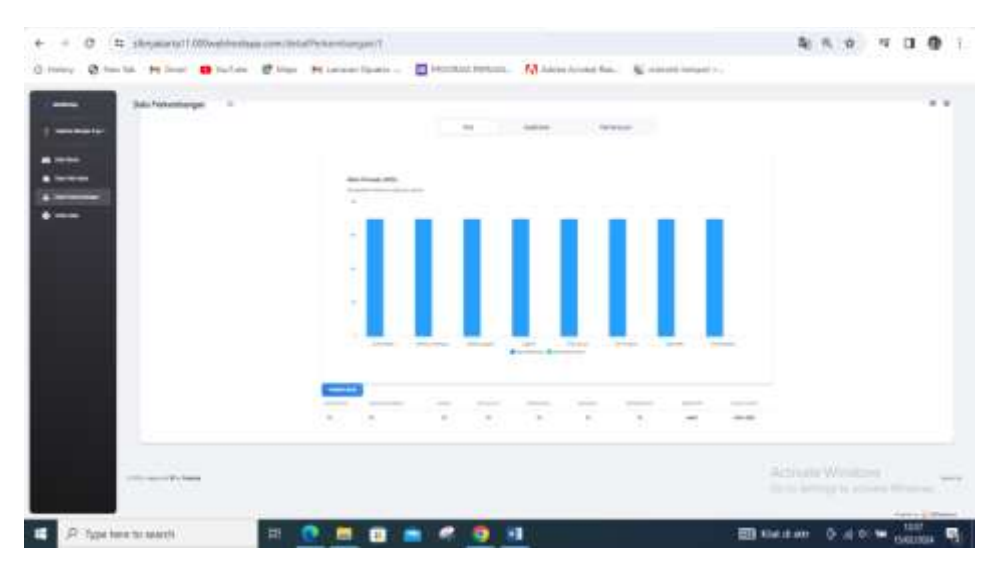

Gambar 19. Halaman Data Perkembangan

Pada menu ini, pengguna dapat menambahkan nilai perkembangan baru yaitu dengan memasukkan angka atau keterangan sesuai pada form yg ada di menu tersebut. Hasil dari Proses tersebut menghasilkan data perkembangan baru yang ada pada gambar 20.

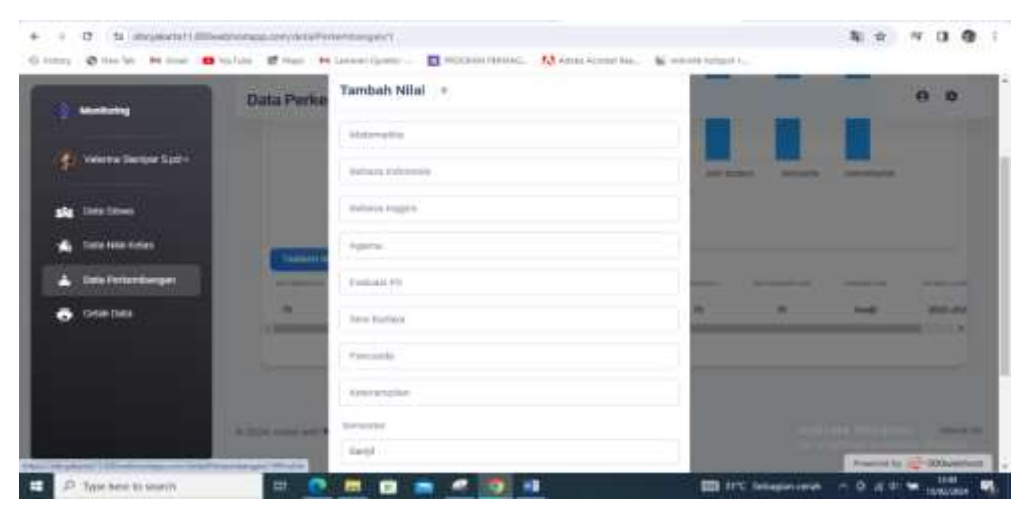

Gambar 20. Halaman Tambah Data Perkembangan

D. Menu Cetak

Pada menu ini terdapat menu cetak untuk melihat dan mencetak hasil dari pekembangan niai siswa, kemudian pengguna mengklik tombol cetak. Sistem memproses dan menghasilkan pada gambar halaman 21.

| - O N straterolli      | Weather and the second second                      |              |                 |            | 80.00      |                 |
|------------------------|----------------------------------------------------|--------------|-----------------|------------|------------|-----------------|
| many Ortenber Miller   | 🛚 halain 🖉 haa 🧰 assar lanta - 🔲 mishari tahani. 🚺 | Andrew March | Profession Inc. |            |            |                 |
| di matina              | Cetak Data 🖷                                       |              |                 |            |            | e e             |
| S Veteres Sampe S.pt-  | Caracteria o                                       |              |                 |            |            |                 |
| sig institue           | Deftar Siswa                                       |              |                 |            |            |                 |
| 🔹 Deta Male Nation     | 5g - unsertier felte                               |              |                 |            | dawn.      |                 |
| Late Description       |                                                    |              |                 |            |            |                 |
| C Links Dans           | Abbad Nalian Nabari                                |              | tite.           |            | hearings   |                 |
|                        | Bitge Haifs Rittle                                 |              | 124             |            | 11-marcan  |                 |
|                        | Muhanimad Bazyidin Rohman Salim                    |              | XRA.            |            | Terrarge-  |                 |
|                        | Nétic Robinskywi                                   |              | 3.864           |            |            |                 |
|                        | Bains Patri                                        |              | 14.4            |            | Powered by | 12 (Closel full |
| D Type here to terreth | 11 💌 🛲 🗊 📾 🛹 🔯 ki                                  |              | 1001 1115       | imagen mit | * 0.4+     | W statement W   |

Gambar 21. Halaman Cetak Perkembangan anak

Pada menu ini, pengguna dapat mencetak Data Nilai Keseluruhan yaitu dengan Mengklik Button Print yg ada di menu tersebut. Hasil dari Proses tersebut menghasilkan hasil print dari keseluruhan informasi yang ada di aplikasi monitoring. Berikut di jelaskan pada gambar 22.

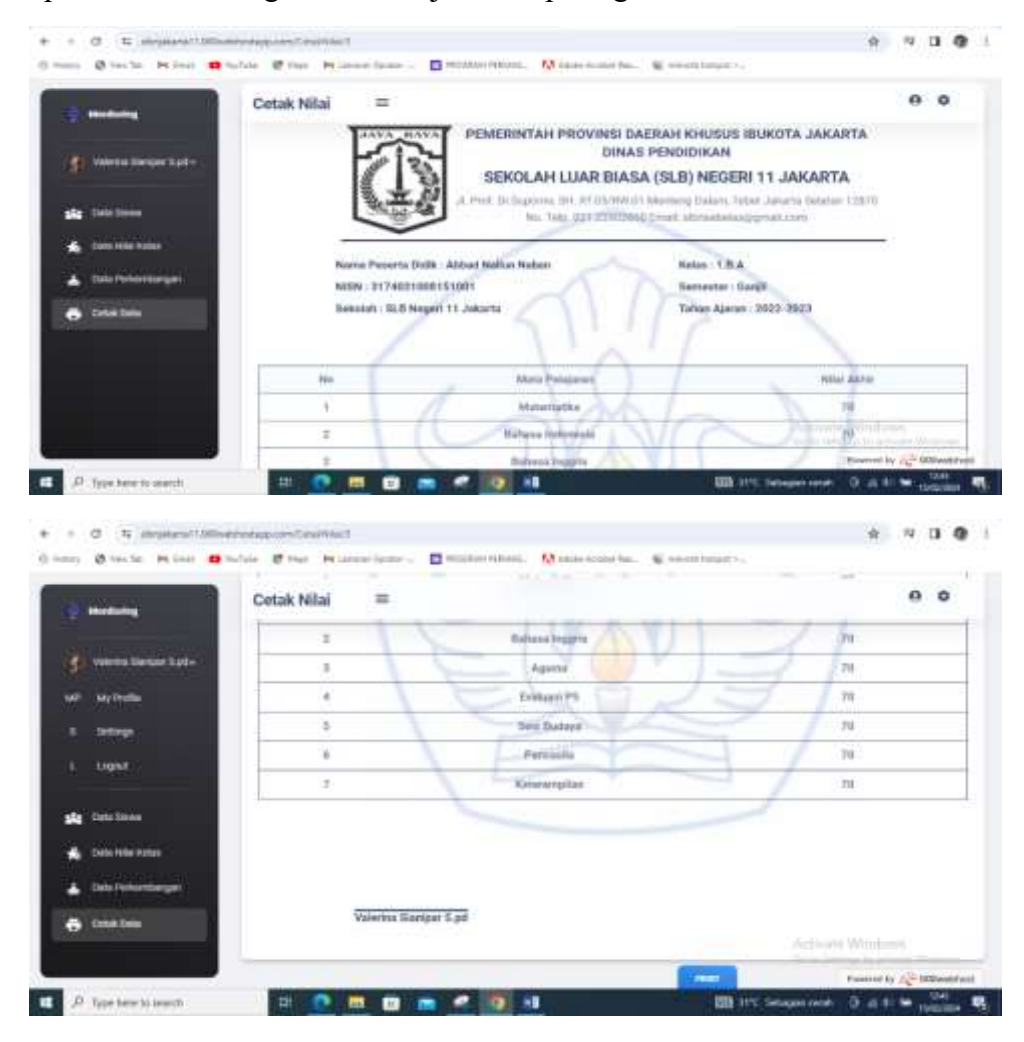

Gambar 22. Halaman Cetak Data Keseluruhan

#### 6. Orang tua aplikasi

Untuk orang tua masuk dalam aplikasi melalui halaman login dengan memasukkan nama siswa sebagai user dan password.

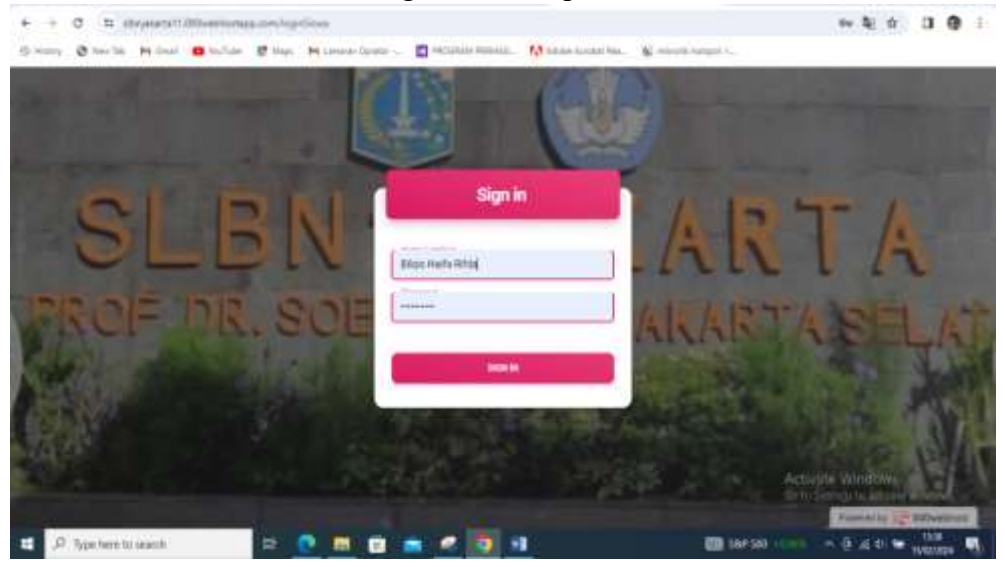

Gambar 23. Halaman Login

Apabila user memasukkan email dan password dengan benar, maka akan masuk ke dalam aplikasi. Berikut tamppilannya.

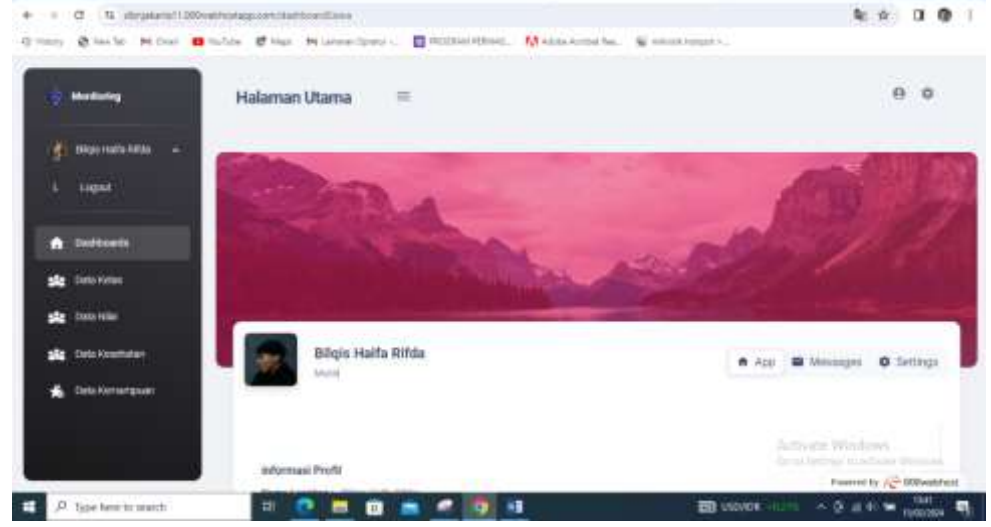

Gambar 24. Halaman Utama

Diadalam Aplikasi Monitoring perkembangan anak ini, Orang Tua hanya memiliki akses Melihat saja dan memantau Perkembangan anak mereka. Berikut beberapa menu yang dapat di akses dan dilihat oleh Orang Tua, diantaranya :

- 1. Menu Dashboard : pada menu ini terdapat menu untuk melihat informasi profil.
- 2. Menu Data Kelas : pada menu ini terdapat menu untuk melihat nama siswa.

- 3. Menu Data Nilai : pada menu ini terdapat menu untuk mengakses kelas sesuai kelas yang diajar.
- 4. Menu Data Kesehatan : pada menu ini terdapat menu untuk menambahkan nilai akademik, nilai Kesehatan dan nilai perkembangan anak.
- 5. Menu Kemampuan : pada menu ini terdepat menu untuk mencetak nilai akademik, nilai Kesehatan dan nilai perkembangan anak.
- A. Menu Dashboard

Pada Menu ini terdapat Informasi profil yaitu, Nama Lengkap, Nomer Telfon dan Alamat. Berikut adalah Tampilannya:

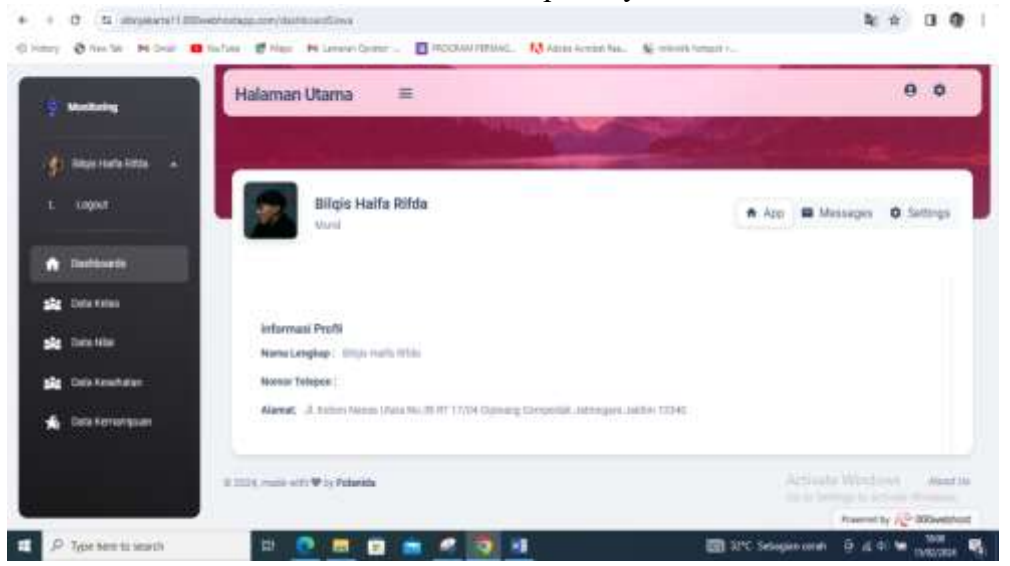

Gambar 25. Halaman Dashboard

B. Menu Data Kelas

Pada menu ini terdapat menu untuk melihat nama siswa, Nilai Siswa, Evaluasi, Keterampilan, Semester dan Tahun Ajaran. Berikut adalah tampilannya:

| + + | C 1 myamiti         | Without a state of the state of the state of |                 |                                                   |    |             |             | B0 10                      |        | 1  |
|-----|---------------------|----------------------------------------------------------------------------------------------------|-----------------|---------------------------------------------------|----|-------------|-------------|----------------------------|--------|----|
| 0   | Q 101 10 . M 10-0   | • When the Harmon Laws                                                                                                    | TREAMING FROME. | A name to the Street                              | 8  | 5-94-01-1-1 |             |                            |        |    |
|     | Merilaria           | Detail Kelas                                                                                                    |                 |                                                   |    |             |             |                            |        |    |
|     | manisala mia 🚽      | 1.B.A                                                                                                    |                 |                                                   |    |             |             |                            |        |    |
| •   | Destination         | Katasaan<br>Tunanungu                                                                                                    |                 |                                                   |    |             |             |                            |        |    |
| -   | Data Kelen          | (mean)                                                                                                    |                 |                                                   |    |             |             |                            |        |    |
| *   | Casta Freize        |                                                                                                    |                 |                                                   |    |             |             |                            |        |    |
| -   | Data Keminatur      | Deftar Siswa                                                                                                    |                 |                                                   |    |             |             |                            |        |    |
| . * | Listo nemanguani    |                                                                                                    |                 | 10-11-1 (01-10-10-10-10-10-10-10-10-10-10-10-10-1 | -  | *******     |             |                            |        | -  |
|     |                     | Stand Salari Addar                                                                                                    | 19              | 10                                                | 14 | 10          |             | 196                        | 20     |    |
|     |                     | S 1041 1475 1576                                                                                                    |                 |                                                   |    |             | Section 1   | Armania<br>19 Mariana - Sa |        |    |
| . 0 | Type New Millioneth |                                                                                                    | n e 🛛 i         |                                                   |    |             | dependent i |                            | Heat I | ч. |

Gambar 26. Halaman Data Kelas

C. Menu Data Nilai

Pada menu ini terdapat menu untuk melihat nama siswa , Nilai Siswa, Evaluasi, Keterampilan, Semester dan Tahun Ajaran dan juga Grafik Nilai. Berikut adalah tampilannya:

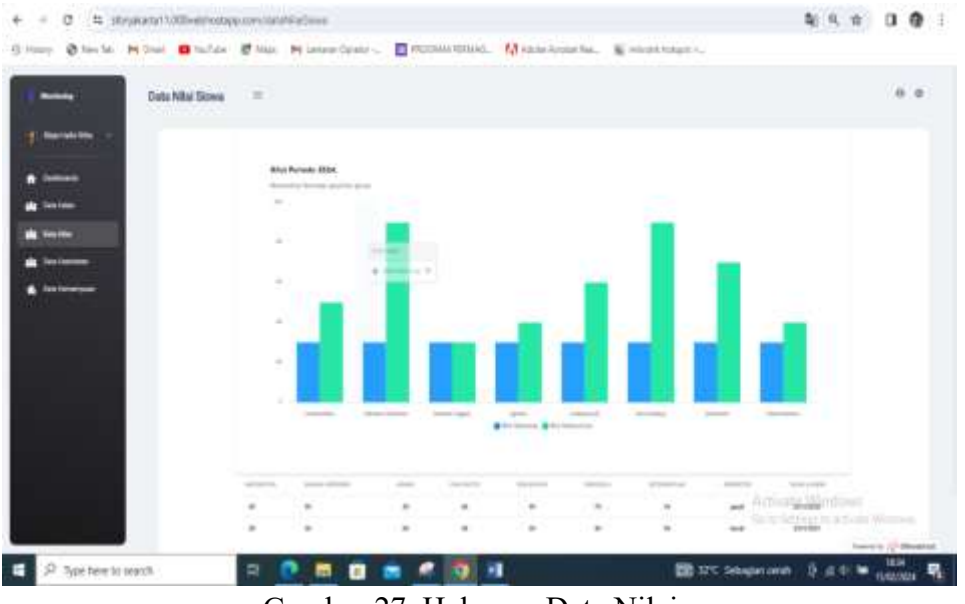

Gambar 27. Halaman Data Nilai

D. Menu Data Kesehatan

Pada menu ini terdapat menu untuk melihat Keterangan Data Kesehatan, Tinggi Badan, Berat Badan, Hasil Bera, Tes IQ, Hambata, Tahun Ajaran dan Grafik Kesehatan. Berikut adalah tampilannya:

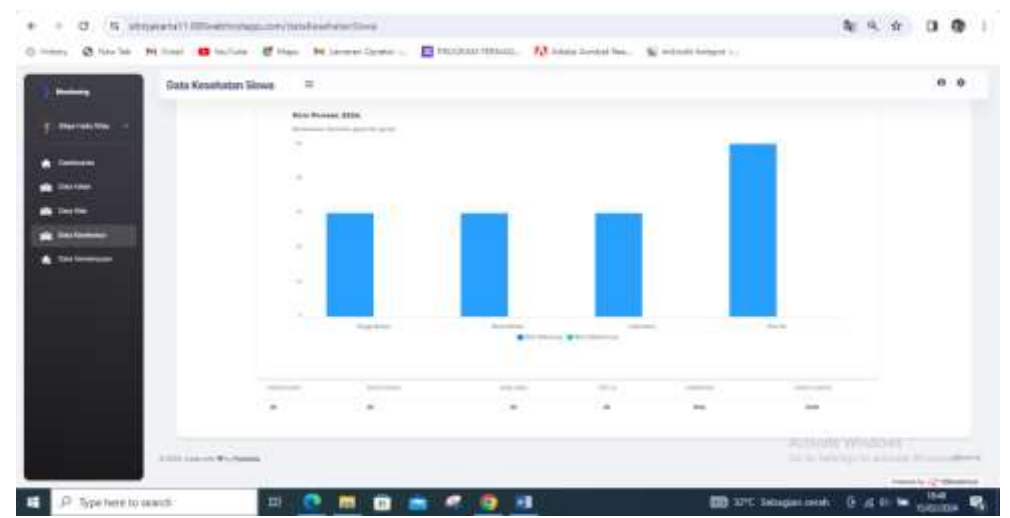

Gambar 28. Halaman Data Kesehatan

# E. Menu Data Kemampuan

Pada menu ini terdapat menu untuk melihat Keterangan Data Kemampuan, Membaca, Menulis, Berhitung, Hambatan, Saran, Tahun Ajaran dan Grafik Kemampuan. Berikut adalah tampilannya:

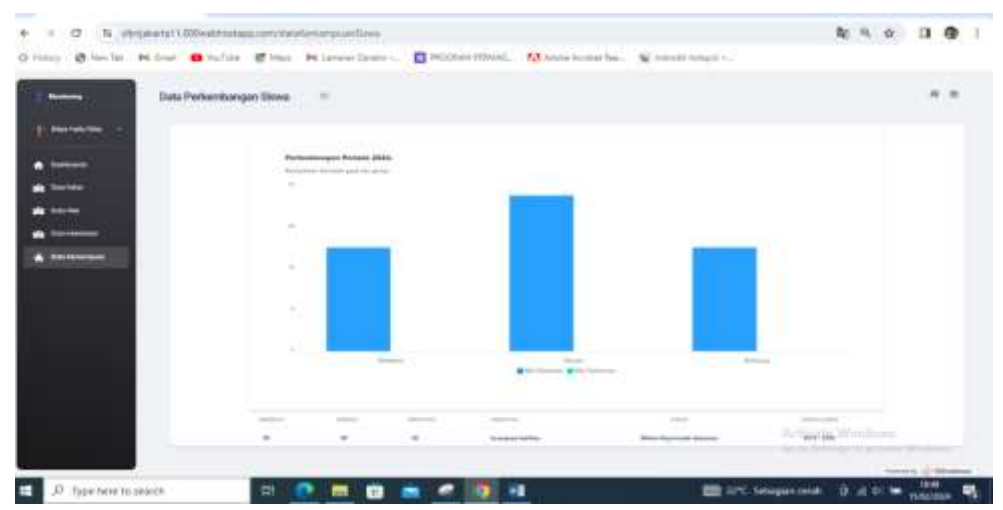

Gambar 29. Halaman Cetak Perkembangan anak